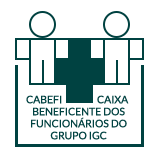

Cabefi – Caixa Beneficente dos Funcionários do Grupo Iguaçu

Faturamento Eletrônico – Opção de Faturamento Simplificado

A partir do mês de abril de 2024 os documentos comprovantes para o faturamento das contas médicas deverão ser encaminhados de forma eletrônica (não precisarão mais ser encaminhados em via física).

Com o novo formato os prestadores poderão reduzir custos com impressão e envio de documentos, colaborar com o meio ambiente, através da a redução na emissão de resíduos e garantir mais segurança no trato de informações sensíveis.

Permanece obrigatório o envio dos comprovantes, porém estes deverão ser feitos através do envio em formato eletrônico/digital, utilizando o próprio site da Cabefi, conforme explicado no passo-a-passo abaixo.

### 1° Passo

Após acessar o site da Cabefi com o seu login e senha(\*) (<u>https://cabefi.com.br/sistema-prestador/</u>), deverá ser realizado o faturamento digital/web, conforme opção abaixo:

a) Acessar a aba de "Faturamento | Simplificado"

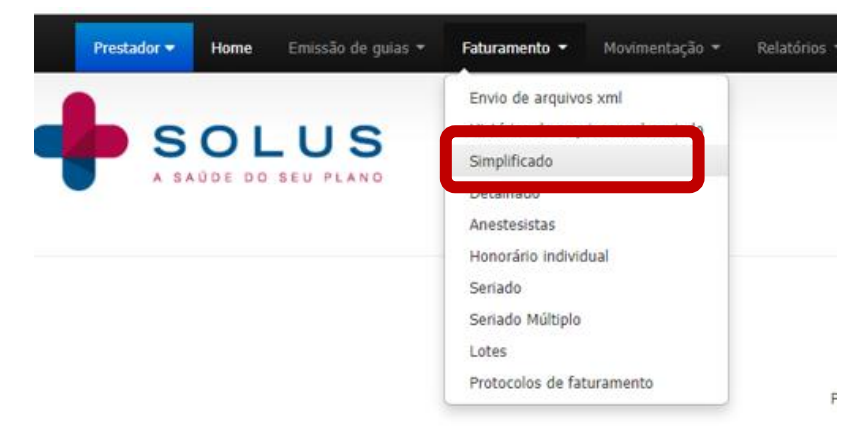

(\*) caso não tenha o login/senha, entre em contato com a Cabefi através do email <u>andreiacabral@iguacu.com.br</u> ou telefone 43 3401-1411.

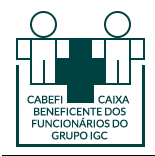

### 2° Passo

Informar o período referente ao mês do faturamento e clicar no botão "Listar autorizações":

| Previsão de pagam                         |                       |              |   |
|-------------------------------------------|-----------------------|--------------|---|
| Contratado:                               | ANA LUCIA DE ALMEIDA  | A            |   |
| Duranteeter                               | Todoo oo ayaata dayaa |              | ~ |
| Período entre:                            | 01/01/2024            | e 31/01/2024 |   |
| Data de execução:                         |                       | e            |   |
| Número da autorização:                    |                       |              |   |
| Código do procedimento:                   |                       |              |   |
| C.I.D.:                                   | Todas as guias        | ~            |   |
| Tipo:                                     | Todas as guias        | ~            |   |
| Regime:                                   | Todas as guias        | ~            |   |
| Necessário enviar<br>documentação física: | Todas as guias        | ~            |   |
| Laudos:                                   | Todas as guias        | ~            |   |
| Congênere:                                | Todas as congêneres   | ✓ …          |   |
| Ordenação:                                | Data de emissão       | ~            |   |
| Quantidade de guias<br>listadas:          | 100                   | ~            |   |
|                                           | Listar autorizações   |              |   |

# 3° Passo

No canto esquerdo da tela, verificar a guia que você deseja faturar e marcar a caixa de opção (lado esquerdo da tela).

|   | Тіро         | Valor  | Executante     | Beneficiário | Código | Data           | Guia   |  |
|---|--------------|--------|----------------|--------------|--------|----------------|--------|--|
| 0 | Procedimento | 101,44 | TOSHID HAYASHI |              |        | 23/01/24 11:27 | 609103 |  |
| 0 | Procedimento | 101,44 | TOSHEO HAYASHE |              |        | 23/01/24 14:17 | 609161 |  |
| 0 | Pacote       | 126,50 | TOSHID HAYASHI |              |        | 30/01/24 13:26 | 609932 |  |
|   | Pacote       | 126,50 | TOSHID HAYASHI |              |        | 30/01/24 13:26 | 609932 |  |

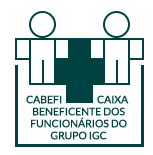

Cabefi – Caixa Beneficente dos Funcionários do Grupo Iguaçu

### 4° Passo

Depois de marcar, clicar no botão "Faturar guias marcadas":

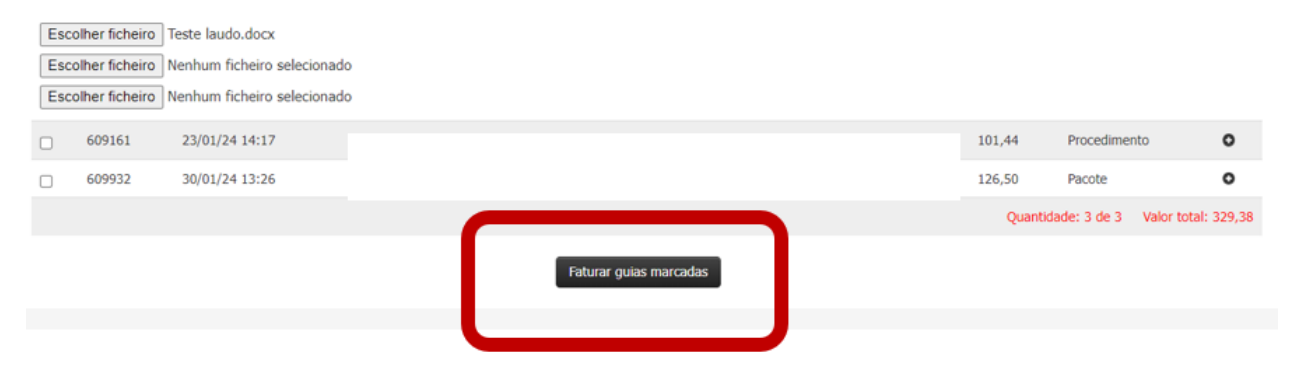

#### 5° Passo

Após faturar todas as guias acessar a opção "Faturamento / Lotes":

| Prestador 🔫                   | Home | Emissão de guias 👻 | Faturamento 👻                                                                                   | Movimentação 👻                     | Relatórios 🝷 | Utilitá |
|-------------------------------|------|--------------------|-------------------------------------------------------------------------------------------------|------------------------------------|--------------|---------|
| SOLUS<br>A SAÚDE DO SEU PLANO |      |                    | Envio de arquivo<br>Histórico de arqu<br>Simplificado<br>Detalhado<br>Anestesistas              | os xml<br>uivos xml enviado        |              |         |
|                               |      | Relação d          | Honorário indivio<br>Seriado<br>Seriado Múltiplo<br>Cancelamento d<br>Lotes<br>Protocolos de fa | dual<br>e Faturamento<br>turamento |              |         |

#### 6° Passo

Na próxima tela informar o período que esta faturando e clicar no botão "Listar". No canto esquerdo da tela clicar sobre o n° do lote que está em azul para abrir:

|   |                   | _                    |                   |         |                 | LOTES             | DE GUIAS         |                        |                   |                        |                  |        |                |
|---|-------------------|----------------------|-------------------|---------|-----------------|-------------------|------------------|------------------------|-------------------|------------------------|------------------|--------|----------------|
|   |                   | Período:             | 06/2024           | a       | 06/2024         |                   |                  |                        |                   |                        |                  |        |                |
|   | Núm               | ero do Lote:         |                   |         |                 |                   |                  |                        |                   |                        |                  |        |                |
|   | Núme              | ro da Cont <u>a:</u> |                   |         |                 |                   |                  |                        |                   |                        |                  |        |                |
|   |                   |                      | Listar            |         |                 |                   |                  |                        |                   |                        |                  |        |                |
| - | Lote<br>operadora | Lote<br>prestador    | Descrição do Lote | Comp.   | Valor<br>Apres. | Valor<br>Faturado | Valor<br>Glosado | Previsão d<br>pagament | de Situação<br>to | Finalizar<br>digitação | Protocolo<br>XML | Anexos | Mais<br>opções |
|   | 43660             |                      | V                 | 06/2024 | 10.782,58       | 10.752,57         | 30,01            | 28/06/2024             | 4 Lote em         | <u>_</u>               |                  | Ø      | 0              |
|   |                   |                      | C                 |         |                 |                   |                  |                        | ugitação          |                        |                  |        |                |

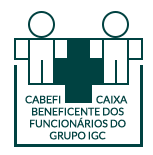

# 7° Passo

Na próxima tela clicar sobre o "ícone do lápis" no canto direito:

| Ordem:          |             |        |              |             |      |                |               |    |
|-----------------|-------------|--------|--------------|-------------|------|----------------|---------------|----|
| Beneficiário /  | Atendimento | ~      |              |             |      |                |               |    |
| Lote incluso po | or:         |        |              |             |      |                |               |    |
| Operador        | Conta       | Guia   | Beneficiário | Atendimento | Alta | Valor faturado | Possui anexo? |    |
| ANDREIA         | 767068      | 617580 |              | 11/04/2024  |      | 191,30         | Sim           |    |
| ANDREIA         | 767007      | 615896 |              | 27/03/2024  |      | 95,67          | Sim           | 1  |
| ANDREIA         | 767074      | 617692 |              | 12/04/2024  |      | 62,25          | Sim           | 0  |
| ANDREIA         | 767081      | 618076 |              | 15/04/2024  |      | 201,07         | Sim           | 1  |
| ANDREIA         | 760793      | 615759 |              | 26/03/2024  |      | 338,62         | Sim           | 24 |
|                 | 767014      | 614970 |              | 19/03/2024  |      | 371,04         | Sim           | 1  |

### 8° Passo

No final da página aparecerá a opção "Anexos". Clicar sobre ela para selecionar os anexos/comprovantes do faturamento desejado.

| Taxas                    |                          |
|--------------------------|--------------------------|
| Materiais e Medicamentos |                          |
| OPMEs                    |                          |
| Anexos                   |                          |
|                          |                          |
|                          | Salvar Imprimir Cancelar |

### 9° Passo

Clicar no botão "Escolher Ficheiros" para anexar a guia e os comprovantes/laudos e em seguida clicar no botão "Enviar" e depois "Salvar".

Fazer este processo para cada conta de forma individual.

| Anexos                                                                                               |                 |          |
|----------------------------------------------------------------------------------------------------|-----------------|----------|
| Escolher ficheiro Nenhum ficheiro selecionado<br>Tamanho maximo para inserir anexos: 100MB<br>Enviar |                 |          |
|                                                                                                    | Salvar Imprimir | Cancelar |
|                                                                                                    |                 |          |

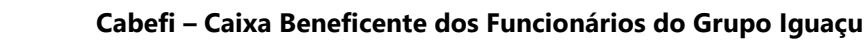

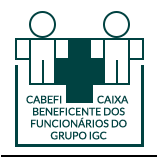

Após este processo o faturamento estará concluído.

# <u>ATENÇÃO:</u>

- a) Gentileza se atentar na hora de anexar os arquivos para não haver erros, como por exemplo, faturar as guias de um beneficiário e anexar os documentos de outro paciente/beneficiário.
- b) O prazo para a entrega das contas permanece até o 5° dia útil de cada mês.
- c) Não será necessária a emissão das notas fiscais. As notas fiscais serão solicitadas diretamente pela Cabefi após a conferência da contas médicas, ao final de cada mês.

Caso tenha alguma dúvida sobre o processo de faturamento, entre em contato com a Cabefi através do e-mail <u>andreiacabral@iguacu.com.br</u> ou <u>convenio@cabefi.com.br</u> ou através do telefone 43 3401-1411.